# Uputstvo za upotrebu: 4-žični unutrašnji monitor osetljiv na dodir

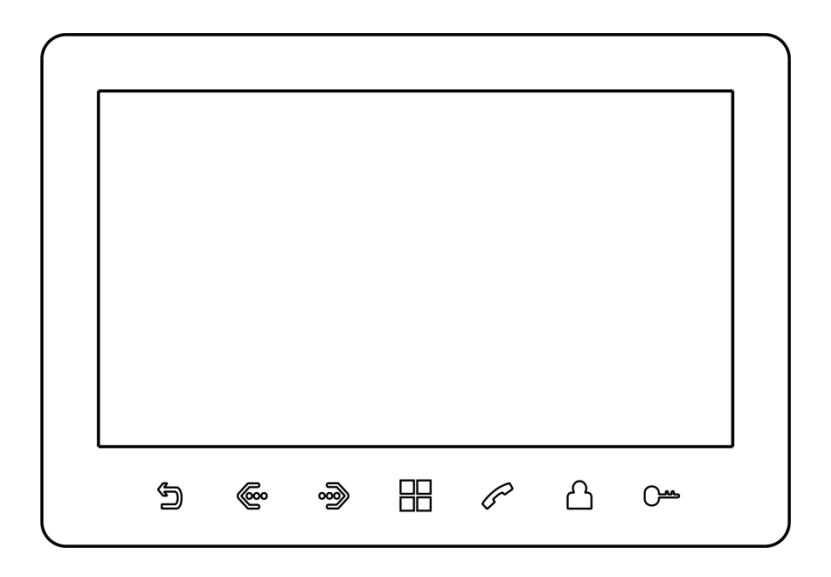

·Hvala Vam što koristite naše proizvode.

·Molimo Vas da pažljivo pročitate ovo Uputstvo pre upotrebe ovog proizvoda.

·Proizvodi su podložni izmenama, i proizvođač nije u obavezi da o izmenama unapred obavesti korisnike.

## Sadržaj

| 1. Upozorenja i mere opreza                                     | 1  |
|-----------------------------------------------------------------|----|
| 2. Elementi i osnovne funkcije                                  | 2  |
| 3. Naziv i funkcija sastavnih delova                            | 3  |
| 4. Lista elemenata                                              | 4  |
| 5. Konfiguracija sistema                                        | 5  |
| 6. Dijagram konfiguracije ožičenja                              | 6  |
| 7. Instalacija                                                  | 7  |
| 8. Uputstvo za korišćenje                                       | 8  |
| 8.1 Odgovor na pozive                                           | 8  |
| 8.2 Osnovni meni sistema                                        | 9  |
| 8.3 Funkcija interfona                                          | 10 |
| 8.4 Dodavanje pozivnog panela ili CCTV sistema na listu uređaja | 11 |
| 8.5 Monitoring putem pozivnog panela ili CCTV sistema           | 12 |
| 8.6 Režim rada "Nečujno"                                        | 12 |
| 8.7 Fotografisanje i snimanje video materijala                  | 12 |
| 8.8 Reprodukcija i brisanje foto i video materijala             | 13 |
| 8.9 Snimanje, reprodukcija i brisanje audio materijala          | 13 |
| 9.0 Provera statusa memorije                                    | 14 |
| 9.1 Funkcija budilnika .                                        | 15 |
| 9.2 DVR funkcija                                                | 15 |
| 9.3 Čuvanje rezervnih kopija                                    | 15 |
| 9.4 Postavljanje sopstvene melodije zvona                       | 16 |
| 10. Podešavanja sistema                                         | 16 |
| 10.1 Podešavanje vremena                                        | 16 |
| 10.2 Podešavanje lozinke.                                       | 16 |
| 10.3 Podešavanje šifre uređaja .                                | 17 |
| 10.4 Reset podešavanja.                                         | 17 |
| 10.5 Otključavanje funkcije za podešavanje parametara.          | 17 |
| 11. Meni za podešavanja sistema                                 | 18 |
| 12. Specifikacije                                               | 21 |

Version : V1.0

## 1. Upozorenja i mere opreza

Molimo Vas da pratite sledeće instrukcije u cilju prevencije opasnosti ili gubitaka imovine.

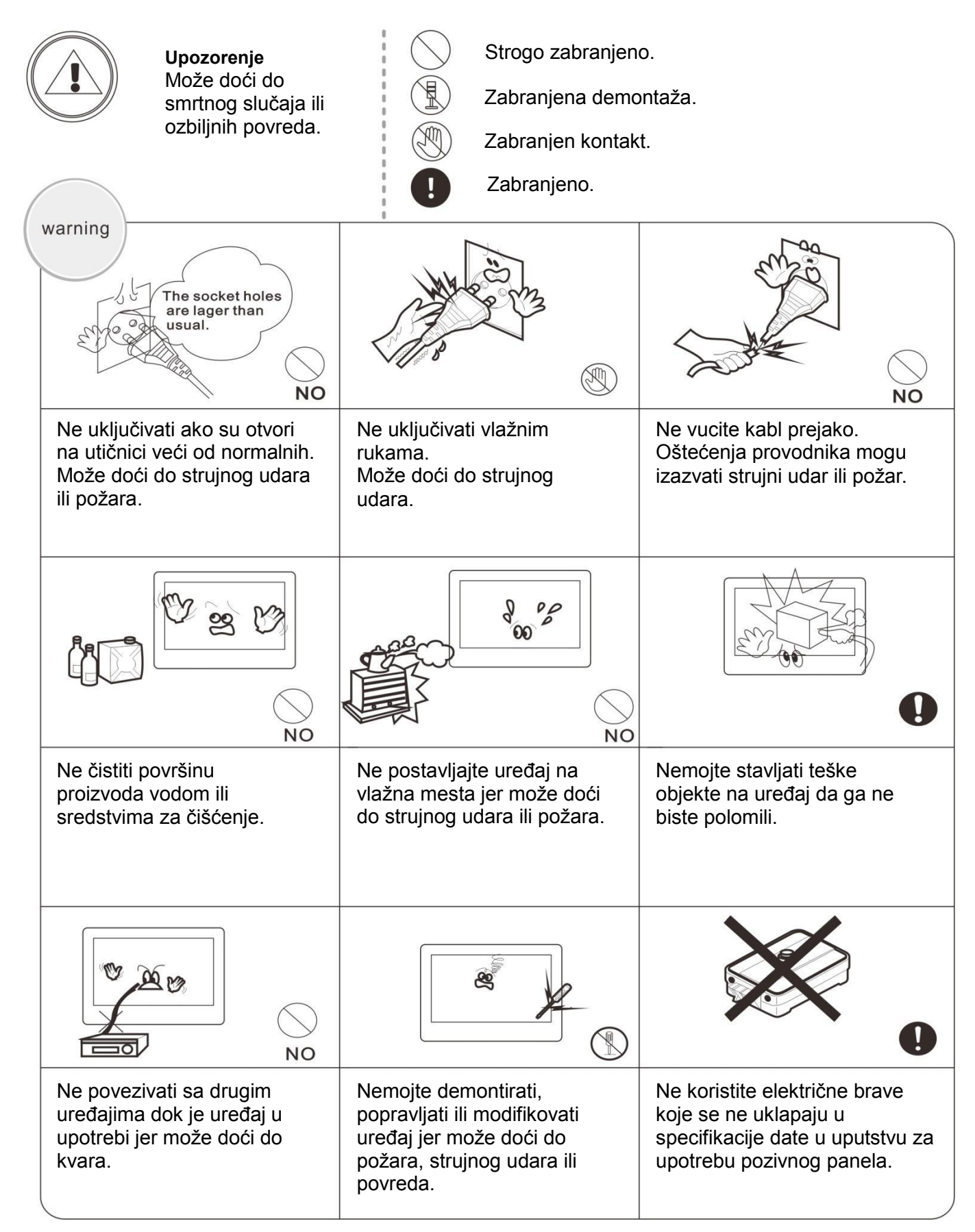

## 2. Elementi i osnovne funkcije

## 2.1 Elementi

- 7"digitalni LCD ekran u boji
- □ Interfon bez slušalice
- 4-žična konekcija
- Jednostavan korisnički interfejs sa ergonomskim tasterima osetljivim na dodir
- Podrška za 3 podređena monitora, 2 pozivna panela i 2 CCTV sistema

## 2.2 Osnovne funkcije

- Kontrola zaključavanja
- Režim rada "Nečujno"
- □ Emitovanjesignala ili komunikacija sa drugim unutrašnjim monitorima
- Podesiva boja, osvetljenost, kontrast i jačina zvuka
- Mogućnost podešavanje jačine zvuka zvona prema dobu dana
- Dodavanje sopstvene mp3 datoteke kao melodije zvona
- Prijem signala sa pozivnogpanela ili CCTV sistema, u realnom vremenu
- ◆Funkcije fotografisanja i snimanja audio i video materijala
- Automatsko fotografisanje ili izrada video snimka prilikom upotrebe pozivnog panela
- DVR funkcija

## 3. Naziv i funkcija sastavnih delova

## 3.1 Prednja strana

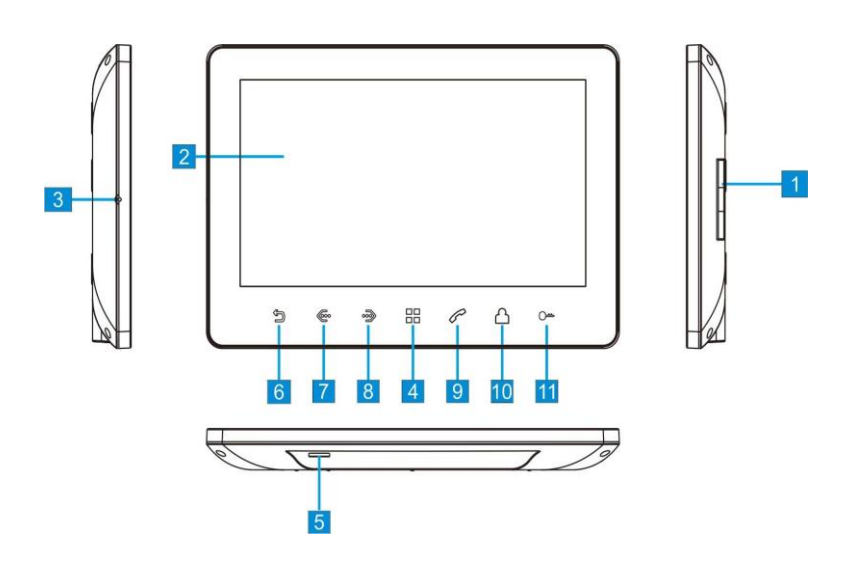

| Br. | Naziv                           | Opis                                                                    |
|-----|---------------------------------|-------------------------------------------------------------------------|
| 1   | Zvučnik                         |                                                                         |
| 2   | LCD ekran                       |                                                                         |
| 3   | Mikrofon                        |                                                                         |
| 4   | Taster "Meni"                   | Služi za potvrdu izbora, izbor opcije, i ulaz<br>u osnovni meni sistema |
| 5   | Otvor za mikro-SD<br>karticu    | Maksimum: 256G (format: FAT32)                                          |
| 6   | Taster "nazad"                  |                                                                         |
| 7   | Taster "levo"                   | Služi za izbor, podešavanje i smanjivanje parametara (-)                |
| 8   | Taster "desno"                  | Služi za izbor, podešavanje i smanjivanje parametara (+)                |
| 9   | Taster za prihvatanje<br>poziva | Služi za prihvatanje poziva i pozivanje<br>drugog unutrašnjeg uređaja   |
| 10  | Taster za monitoring            |                                                                         |
| 11  | Taster za otključavanje         | Služi za otključavanje brave na vratima tj.<br>kapiji                   |

## 3.2 Opis terminal

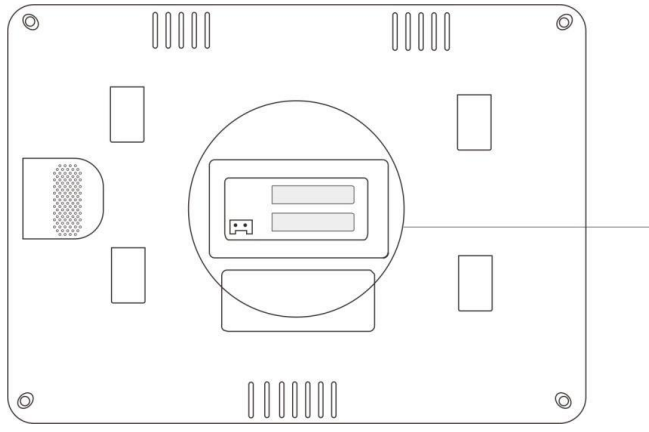

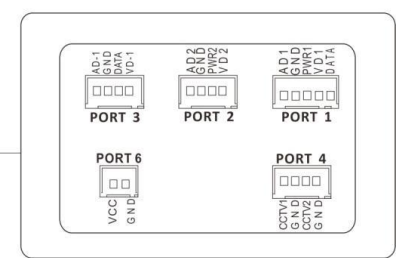

PORT1: Povezivanje sa pozivnim panelom 1 PORT2: Povezivanje sa pozivnim panelom 2 PORT3: Povezivanje sa drugim monitorima PORT4: Povezivanje sa CCTV sistemom PORT6: Povezivanje sa izvorom napajanja

## 4. Lista elemenata

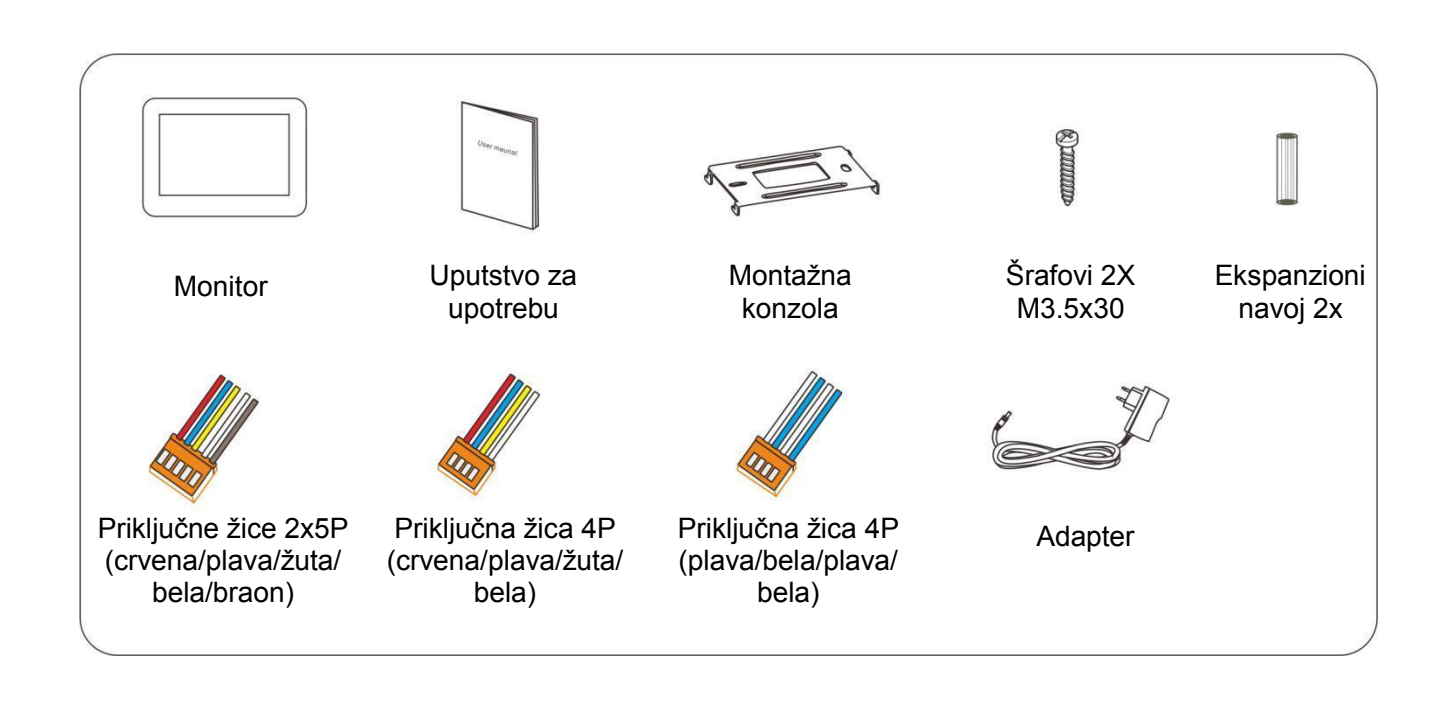

## 5. Konfiguracija sistema

## 5.1 Osnovna konfiguracija sistema

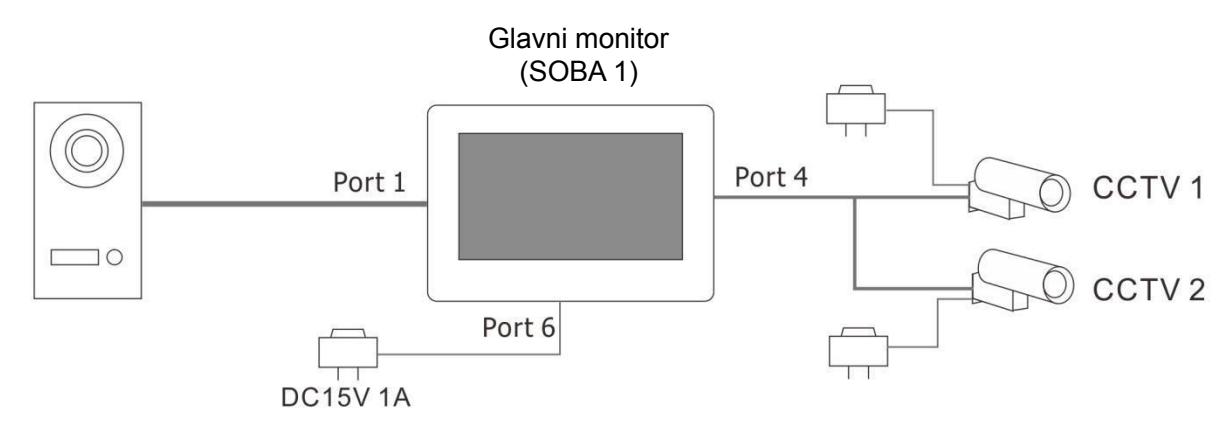

## 5.2 Maksimalna konfiguracija sistema

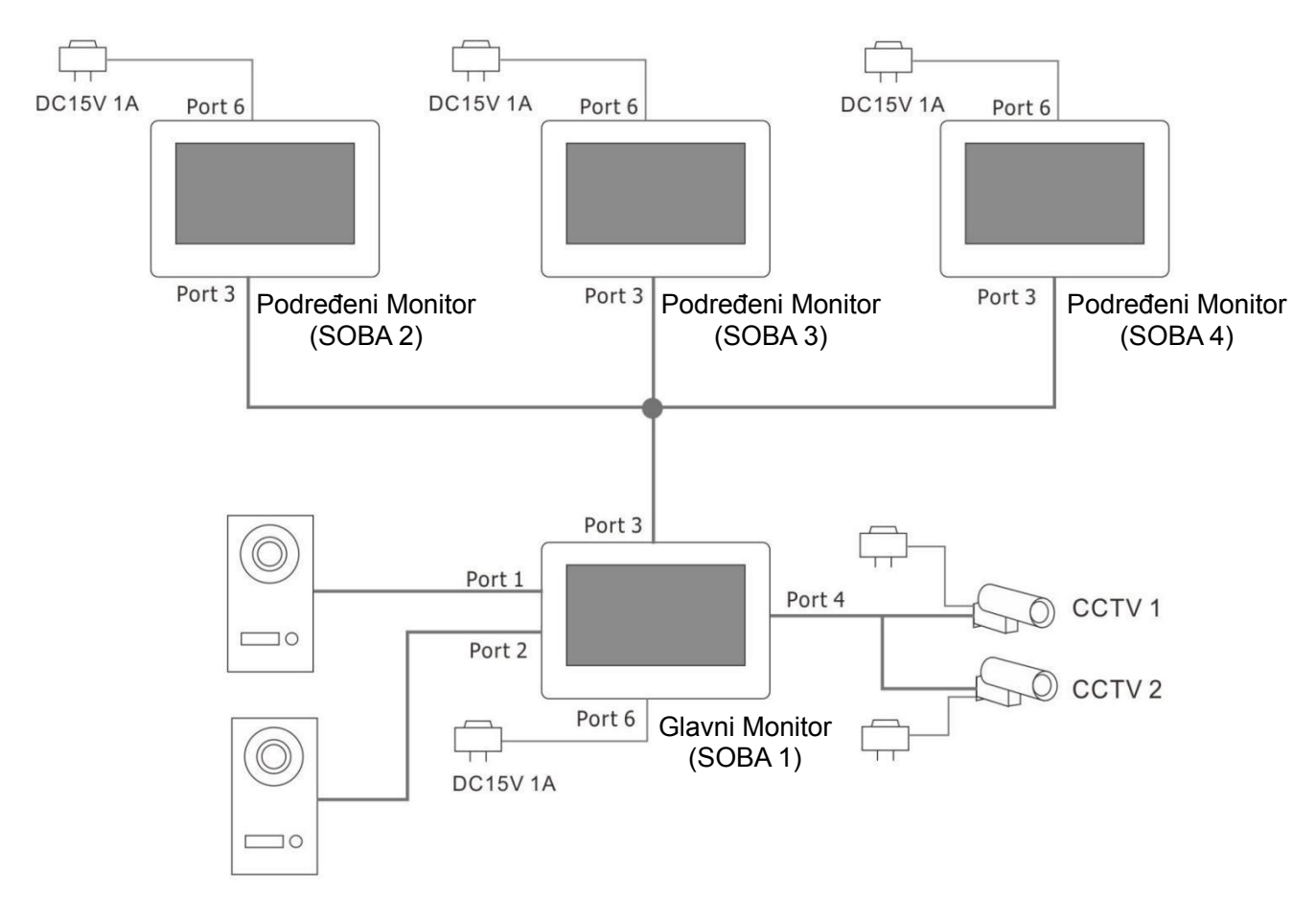

#### Napomena:

(1) Glavni monitor, direktno povezan sa pozivnim panelom, mora da ima "SOBA 1" kao ŠIFRU UREĐAJA. Šifre podređenih monitora mogu biti SOBA 2, SOBA 3 i SOBA 4.

(2) Signal sa CCTV sistema dostupan je samo preko unutrašnjeg monitora povezanog direktno sa CCTV sistemom. Ako želite da imate prenos sa CCTV sistema na nekom od podređenih monitora, moraćete da taj podređeni monitor povežete direktno sa CCTV sistemom.

## 6. Dijagram konfiguracije ožičenja

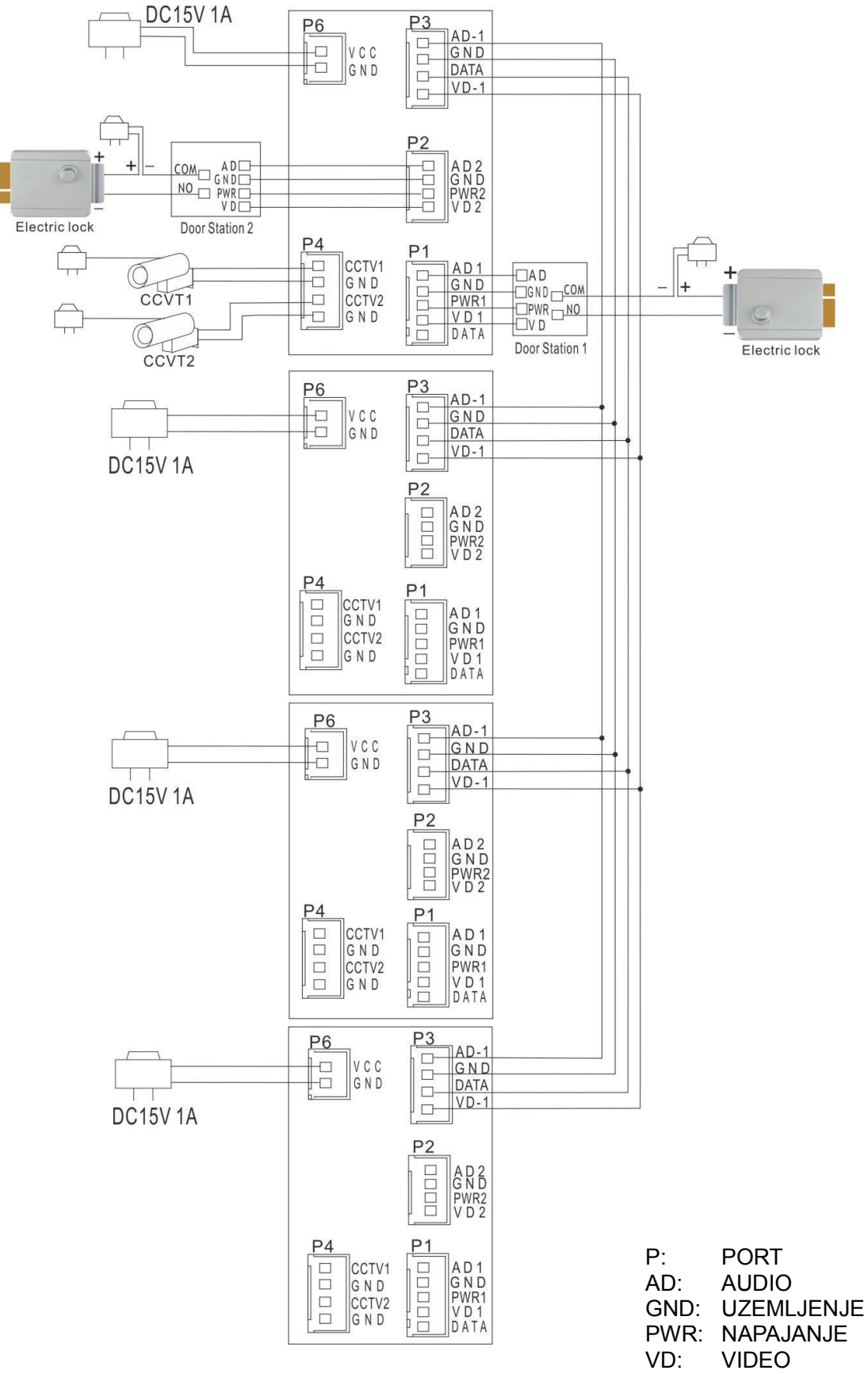

Napomena:

Za dijagrame a i b, potrebno je povezati spoljni izvor napajanja sa bravom, i to prema specifikacijama same brave.

## 7. Instalacija

## 7.1 Uputstvo za instalaciju

- (1) Izaberite pravilnu poziciju za instalaciju unutrašnjeg monitora. Preporučuje se da se monitor postavi na visini od 1.5-1.6 m.
- (2) Izbušite 2 rupe u skladu sa konfiguracijom montažne konzole, i smestite u njih 2 ekspanziona navoja.
- (3) Namontirajte konzolu za montažu koristeći 2 šrafa.
- (4) Povežite žice prema dijagramu konfiguracije ožičenja.
- (5) Smestite monitor na konzolu za montažu.
- (6) Uključite monitor da proverite da li sistem funkcioniše.

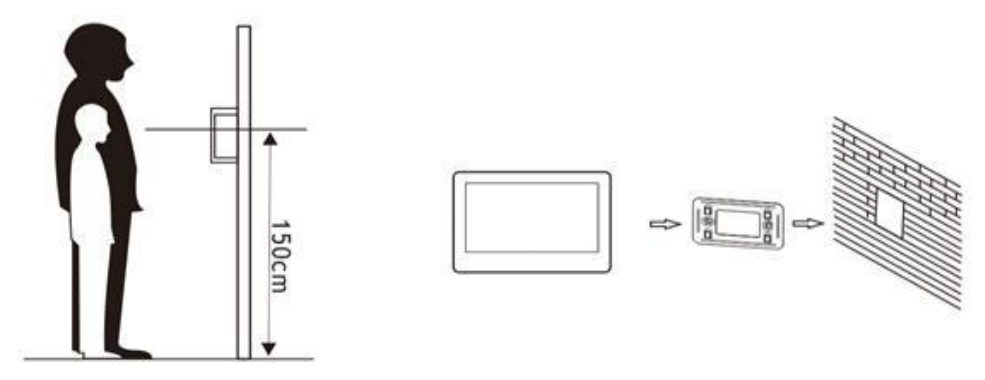

## 7.2. Specifikacije kablova

#### 7.21 Brava ima spoljni izvor napajanja

□ Kada je udaljenost između pozivnog panela i glavnog monitora manja od 30 m, preporučujemo upotrebu zaštićenog kabla sa 4 provodnika RVVP 4x0.5mm<sup>2</sup>.

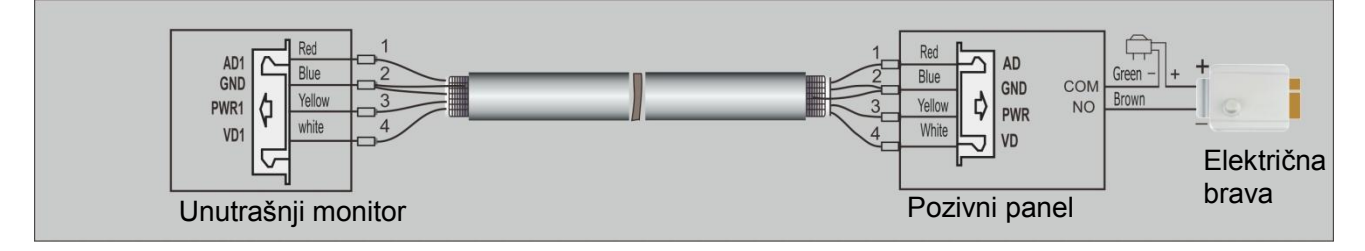

□ Kada je udaljenost između pozivnog panela i glavnog monitora veća od 30 m, preporučujemo upotrebu zaštićenog kabla sa 3 provodnika RVVP 3x0.5mm<sup>2</sup> i koaksijalnog kabla SYV-75-3 za video signal (SYV je skraćenica za "Solid polyethylene (PE) insulated coaxial cable" (čvrsti koaksijalni kabl sa polietilenskom izolacijom), broj 75 se odnosi na nivo impendanse, broj 3 se odnosi na spoljašnji prečnik koji iznosi 3mm).

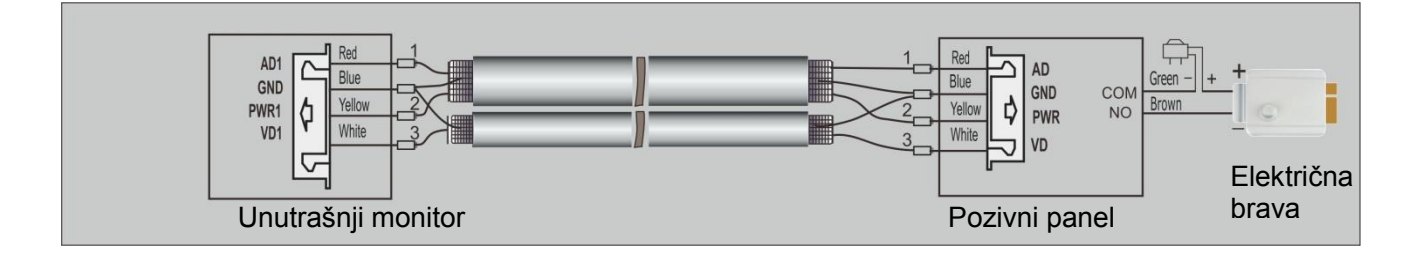

#### 7.22 Kabl i udaljenost između monitora

Udaljenost između glavnog monitora i poslednjeg podređenog monitora treba da bude manja od 50 m, i preporučuje se upotreba zaštićenog kabla sa 3 provodnika RVVP 3x0.5mm<sup>2</sup> i koaksijalnog kabla SYV-75-3 za video signal (SYV je skraćenica za "Solid polyethylene (PE) insulated coaxial cable" (čvrsti koaksijalni kabl sa polietilenskom izolacijom), broj 75 se odnosi na nivo impendanse, broj 3 se odnosi na spoljašnji prečnik koji iznosi 3mm).

#### Napomena:

Zaštitni sloj svih kablova mora da bude uzemljen.

## 8. Uputstvo za korišćenje

#### 8.1 Odgovor na pozive

Prilikom poziva sa pozivnog panela, slika posetioca će se pojaviti na ekranu.

Pritisnite taster za PRIHVATANJE POZIVA 🛇 kako biste prihvatili poziv. Posle pritiska na taster imate 60 sekundi za razgovor sa posetiocem. Kada završite razgovor, pritisnite taster

NAZAD D da prekinete vezu.

#### U toku razgovora možete,

da pritiskate tastere LEVO <sup>©</sup> ili DESNO <sup>©</sup> kako biste podesili jačinu zvuka. Na interfejsu za podešavanje jačine zvuka, pritisnite taster "MENI" Here kako biste prešli na meni za podešavanje osvetljenosti, boje i kontrasta na ekranu.

Pritisnite taster "MENI" da napravite fotografiju.

Pritisnite i držite taster "MENI" kako biste započeli snimanje videa. Snimanje prekidate ponovnim pritiskom na  $\square$ .

Pritisnite taster za OTKLJUČAVANJE 💁 , a onda taster GORE 🥗 ili DESNO 🎐 kako ili . Za otključavanje vrata ili kapije, pritisnite ponovo taster za biste odabrali OTKLJUČAVANJE

 kako biste prebacili poziv na drugi monitor (u slučaju da imate više od jednog Pritisnite monitora u konfiguraciji).

Ako pritisnete i držite taster za PRIHVATANJE POZIVA , ikonica mikrofona ce se isključiti. Ponavljanjem iste radnje - pritiskanje i držanje tastera za PRIHVATANJE POZIVA , ikonica mikrofona ce se vratiti na , i mikrofon monitora će ponovo biti uključen.

## 8.2 Osnovni meni sistema

Pritiskom na taster "MENI" dok je uređaj u režimu pripravnosti otvarate osnovni meni sistema, slika dole.

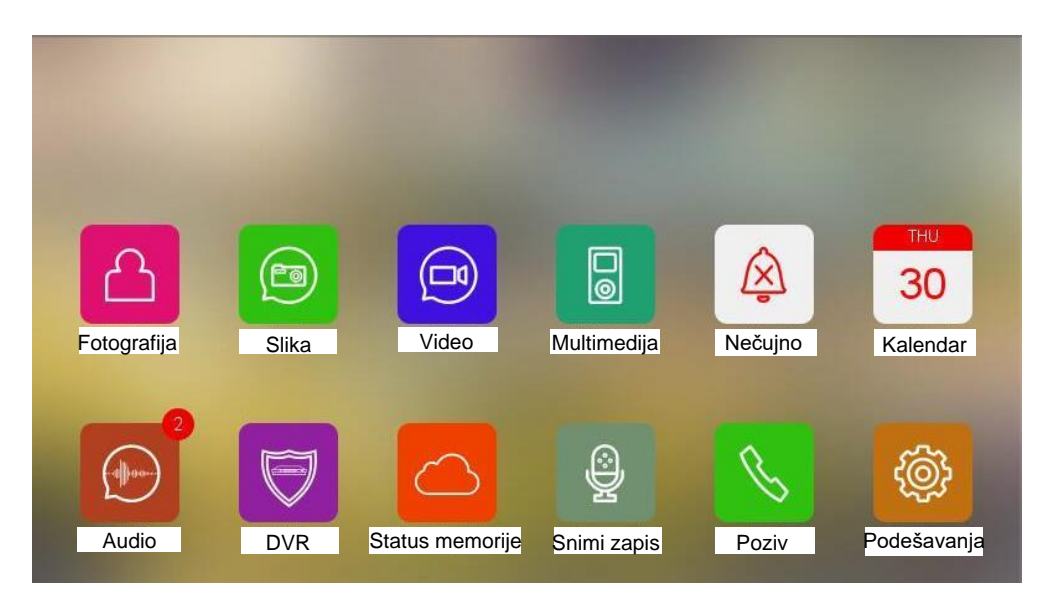

#### Napomena:

Kada je ova ikonica bela, to znači da je mikro-SD kartica detektovana i u dobrom je stanju.

SD

Kada je ova ikonica crvena, to znači da je mikro-SD kartica detektovana, ali uređaj ne može da je očita.

SD Kada je ova ikonica zelena, to znači da umetnutu SD karticu treba formatirati. U tom slučaju, na ekranu će se pojaviti sledeći tekst: "Sistamska struktura datoteke nije u optimalnom stanju. Preporučuje se formatiranje umetnute SD kartice." Izaberite opciju "Započni formatiranje" kako biste formatirali SD karticu, a opciju "Poništi" kako biste tu radnju poništili.

#### Napomena:

Maksimum koji ovaj monitor može da podrži jeste 256G mikro-SD kartica. SD kartica mora da bude u FAT32 formatu.

### 8.3 Funkcija interfona

Ako imate više instaliranih monitora povezanih u isti sistem, pritisnite taster za PRIHVATANJE POZIVA kako biste otvorili MENI ZA BIRANJE, u kom imate sledeće opcije:

#### Konfiguracija za kuće:

Na ekranu će se pojaviti lista svih unutrašnjih monitora. Odaberite sobu kako biste obavili unutrašnji poziv. Odaberite opciju EMITUJ kako biste emotivali preko svih unutrašnjih monitora istovremeno.

Napomena:

Monitori koji primaju signal mogu samo da emituju signal, ali nemaju funkciju preko koje bi slušalac mogao da odgovori na objavu.

#### Konfiguracija za stambene zgrade:

(1) Obavljanje poziva

Pritiskom na bot otvarate interfejs za pozive. U taj interfejs treba uneti šifru sobe, a onda

pritisnuti taster za PRIHVATANJE POZIVA  $\checkmark$  kako biste obavili poziv.

(2) Istorija prethodnih poziva

Pritiskom na votvarate interfejs istorije poziva, gde možete direktno odabrati koju od od prehodno pozvanih soba želite da kontaktirate ponovo.

#### (3) Lista rezidenata

Pritiskom na contraste listu rezidenata, gde možete direkto odabrati koju od mogućih soba želite da kontaktirate.

(4) Popunjavanje liste rezidenata

A: Napravite txt datoteku sa nazivom "RTList.txt" na mikro-SD kartici.

B: Unestite listu rezidenata u tu txt datoteku na sledeći način:

Lista rezidenata: V1.0 00010501,Jon 00010301,Can 00010302,Ben 00020101,Nancy 00020102,Rain 00010102,Monta 00010101,Mike 00010202,Peter 00010001,Glavni ulaz 1 00010002, Zadnji ulaz

Napomena:

(a) Naziv "Residential tenants list: V1.0" ne može da se menja, u suprotnom sistem neće prepoznati datoteku.

(b) Broj s leve strane, npr.: 00010501, je ŠIFRA SOBE i unapred je podešena u sistemu unutrašnjeg monitora.

(c) ŠIFRA SOBE i ime rezidenta treba da budu razdvojeni zapetama.

(d) Tekst desno je ime rezidenta.

(e) Poslednje dve linije predstavljaju šifre dva pozivna panela zgrade. Mogu se naći u delu "INFORMACIJE O UREĐAJU/ŠIFRE" na samom pozivnom panelu.

C: Txt datoteka "RTList.txt" mora da bude sačuvana u UTF-8 formatu.

D: Napravite txt datoteku sa nazivom "CopyRTLFlag.txt" na mikro-SD kartici.

E: Otvorite osnovni meni sistema, umetnite SD-karticu u monitor, i kopija liste rezidenata će biti sačuvana na monitoru.

Sa kopijom sačuvanom na monitoru, pozivi sa drugih monitora u drugim stanovima dolaziće uz ime rezidenta i ŠIFRU SOBE na ekranu. Kada dobijete poziv sa pozivnog panela, u levom uglu ekrana će se pojaviti ime tog panela.

- (5) Brisanje liste rezidenata
- A: Napravite txt datoteku sa nazivom "DeleteRTLFlag.txt" na mikro-SD kartici.
- B: Otvorite osnovni meni sistema na monitoru.
- C: Unesite mikro-SD karticu u monitor i sistem će obrisati listu rezidenata.

#### 8.4 Dodavanje pozivnog panela ili CCTV sistema na listu uređaja

| Ω                                                                                                    |
|----------------------------------------------------------------------------------------------------|
| Pritisnite taster za MONITORING $\square$ kako biste ušli u interfejs za monitoring $\rightarrow$ Pritisnite                                    |
| tastere LEVO 🥗 ili DESNO 🎐 kako biste odabrali funkciju "DODAJ UREĐAJ" 井                                                                        |
| Pritisnite taster "MENI" $\rightarrow$ Pritisnite tastere LEVO eili DESNO kako biste                                                            |
| odabrali koji uređaj želite da dodate $\rightarrow$ Pritisnite taster "MENI" $\square$ kako biste dodali uređaj na LISTU UREĐAJA ZA MONITORING. |
| Ako želite da uklonite uređaj sa intrefejsa za monitoring, izaberite taj uređaj a onda pritisnite                                               |
| i držite taster "MENI"                                                                                                    |
| taster "MENI" 🔲 i pozivni panel će biti obrisan sa LISTE UREĐAJA ZA MONITORING.                                                                 |

## 8.5 Monitoring putem pozivnog panela ili CCTV sistema

Pritisnite taster za MONITORING kako biste ušli u interfejs za monitoring, pritisnite tastere LEVO ili DESNO to kako biste odabrali sa kog uređaja želite da primate signal, a onda pritisnite taster "MENI" kako biste počeli s praćenjem. Napomena:

Osnovni meni sistema  $\rightarrow$  Podešavanja  $\rightarrow$  Konfiiguracija uređaja  $\rightarrow$  Konfiguracija CCTV sistema  $\rightarrow$  Izaberite status Kanala 1 i Kanala 2.

## 8.6 Režim rada "Nečujno"

Kada je ovaj režim uključen, neće biti zvuka prilikom prijema poziva. Postoje dva načina da se ovaj režim rada uključi odnosno isključi:

| (1) Pritisnite taster "MENI" <sup>d</sup> kada je uređaj u režimu pripravnosti, odaberite ikonicu |
|---------------------------------------------------------------------------------------------------|
| , i pritisnite ponovo taster "MENI"                                                               |
| ikonica će se promeniti u Ako želite da isključite ovaj režim rada, izaberite ikonicu             |
| , i pritisnite taster "MENI" a kako biste ikonicu vratili na prethodni status .                   |
|                                                                                                   |
| (2) Pritisnite u osnovnom meniju sistema, a onda pritisnite taster "MENI"                         |
| kako biste uključili odnosno isključili režim rada "Nečujno".                                     |

### 8.7 Fotografisanje i snimanje video materijala

Ovaj uređaj ima opcije da pravi video snimke automatski i na zahtev korisnika. Za funkciju snimanja video materijala potrebna je mikro SD-kartica.

#### (1) Ručno snimanje

Ako prilikom razgovora preko monitora ili u toku monitoringa, pritisnete taster "MENI"

| napravićete fotografiju. Ako pritisnete i zadržite taster "MENI" 🗔 započećete snimanje |
|----------------------------------------------------------------------------------------|
| $\sim$                                                                                 |
| videa, i na ekranu će se pojaviti ikonica 🗔 Kako biste prekinuli snimanje samo ponovo  |
|                                                                                        |
| pritisnite taster "MENI" 🗔 i ikonica 💷 🤆 će nestati.                                   |

### (2) Automatsko snimanje

| Odaberite PODEŠAVANJA 🖾 na osnovnom meniju kako biste ušli u interfejs za    | l |
|------------------------------------------------------------------------------|---|
| PODEŠAVANJA, a onda izaberite PROCES PRILIKOM POZIVA. Tu ćete naći 4 opcije: |   |
| NE RADI NIŠTA                                                                |   |
| NAPRAVI FOTOGRAFIJU                                                          |   |
| SNIMI VIDEO                                                                  |   |
| NAPRAVI FOTOGRAFIJU I VIDEO                                                  |   |
|                                                                              |   |

## 8.8 Reprodukcija i brisanje foto i video materijala

| Odaberite ikonicu FOTOGRAFIJA 🖾 sa osnovnog menija kako biste otvorili interfejs za                                    |
|----------------------------------------------------------------------------------------------------|
| pregled slika, izaberite bilo koju od snimljenih slika i pritisnite taster "MENI" 💾 kako biste                         |
| je otvorili. Pritisnite tastere LEVO <sup>©</sup> ili DESNO <sup>®</sup> kako biste prelazili sa jedne na drugu sliku. |
| Odaberite ikonicu VIDEO 🖳 na osnovnom meniju kako biste otvorili interfejs za pregled                                  |
| video materijala. Izaberite bilo koju video datoteku i pritisnite taster "MENI" kako biste                             |

ga reprodukovali. Pritisnite tastere LEVO 🔤 ili DESNO 🥯 kako biste prelazili sa jednog na drugi video snimak.

Kada je fotografija ili video već odabran(a), možete da pritisnete i zadržite taster "MENI" , i na ekranu će se pojaviti ikonica BRIŠI . Ako želite da obrišete fotografiju ili video

snimak pritisnite taster "MENI" dok je ikonica BRIŠI na ekranu. Na isti način možete brisati i čitave foldere...

## 8.9 Snimanje, reprodukcija i brisanje audio materijala

Za ovu funkciju je potrebno da mikro-SD kartica bude umetnuta u monitor.

#### 8.91 Snimanje audio materijala

Odaberite ikonicu SNIMI ZAPIS an osnovnom meniju sistema kako biste otvorili interfejs za snimanje zvuka, a onda pritisnite taster "MENI" do počnete sa snimanjem. Kada se okrugla crvena ikonica pretvori u četvrtastu zelenu 🛄, i na ekranu pojavi tajmer, snimanje je počelo. Kako biste prekinuli sa snimanjem, pritisnite ponovo taster "MENI"

#### 8.92 Reprodukcija audio materijala

Sve audio datoteke nalaze se na listi sa desne strane, a neotvorene datoteke su obeležene

ikonicom PORUKA . Odaberite datoteku i pritisnite taster "MENI" kako biste reprodukovali snimak.

Možete otvoriti audio snimke i direktno sa osnovnog menija:

Ako ima neotvorenih audio snimaka, videćete brojku u gornjem desnom uglu ikonice AUDIO kako biste otvorili interfejs za snimanje zvuka. Zatim izaberite određenu audio datoteku i pritisnite taster "MENI" kako biste je reprodukovali.

#### 8.93 Brisanje audio snimaka

Odaberite ikonicu AUDIO  $[v_{ment}]$  sa osnovnog menija  $\rightarrow$  Folder sa brojem kalendarske godine  $\rightarrow$  Folder sa nazivom meseca u godini  $\rightarrow$  Lista audio datoteka  $\rightarrow$  Odaberite audio datoteku  $\rightarrow$  pritisnite i zadržite taster "MENI"  $\rightarrow$  tada će se na ekranu pojaviti ikonica  $\rightarrow$  pritisnite ponovo taster "MENI"  $\square$  i obrisaćete datoteku. BRIŠI

Na isti način možete brisati i foldere.

Napomena:

Ukoliko želite da obrišete SAV foto, audio i video materijal, izaberite ikonicu PODEŠAVANJA Radio na osnovnom meniju i pritisnite taster "MENI" kako biste otvorili interfejs za podešavanja. Odaberite OBRIŠI, posle čega možete odabrati da obrišete sve datoteke (video, audio i fotografije) sa interne ili eksterne memorije.

#### 9.0 Provera statusa memorije

Odaberite ikonicu STATUS MEMORIJE **I na osnovnom meniju i pritisnite taster** "MENI"

kako biste otvorili interfejs za pregled statusa memorije. Tu ćete videti detaljne podatke o trenutnom stanju eksterne i interne memorije.

### 9.1 Funkcija budilnika

Odaberite ikonicu PODEŠAVANJA na osnovnom meniju i pritisnite taster "MENI" kako biste otvorili interfejs za podešavanja, gde možete odabrati funkciju BUDILNIK. Jačina zvuka i 6 grupa budilnika mogu se podesiti prema potrebama korisnika. Kada se budilnik

oglasi, pritisnite taster "MENI" kako biste ga zaustavili. Ako niko ne zaustavi budilnik, oglasiće se ponovo 1 minut kasnije, posle čega će se automatski zaustaviti.

## 9.2 DVR Funkcija

Odaberite ikonicu PODEŠAVANJA na osnovnom meniju i pritisnite taster "MENI" kako biste otvorili interfejs za podešavanja. Tu ćete naći opciju DVR PODEŠAVANJA, koju

možete otvoriti pritiskom na taster "MENI" <sup>—</sup> Rad ove funkcije se može podesiti na 3 vremenska intervala. Odaberite jedan VREMENSKI INTERVAL, aktivirajte ga, podesite VREME POČETKA, VREME ZAVRŠETKA, IZVOR SNIMKA, FREKVENCIJU i odaberite UKLJUČI DVR DETEKCIJU POKRETA. DVR će se uključiti automatski u vreme koje ste uneli kao VREME POČETKA.

Napomena:

(1) DVR pravi samo video snimke, bez zvuka.

(2) Za upotrebu DVR funkcije, minimalan uslov je 2G SD kartica. Preporučuje se upotreba SD kartica od 16GB i 32GB.

(3) Ako je ova funkcija uključena, snimanje počinje tek prilikom detekcije pokreta. Snimak će trajati 2 minuta.

(4) Ako su VREME POČETKA i VREME ZAVRŠETKA podešeni na isto vreme, DVR funkcija će biti aktivna sve vreme.

## 9.3 Čuvanje rezervnih kopija

Ako želite da sačuvate rezervne kopije svih snimaka sa interne memorije na SD karticu,

| Odaberite ikonic  | u PODEŠAVANJA 🕮 na          | a osnovnom meniju i p | pritisnite taster "MENI" |
|-------------------|-----------------------------|-----------------------|--------------------------|
| kako biste otvori | li interfejs za podešavanja | i. Tu možete odabrati | opciju SAČUVAJ KOPIJU    |

| INTERNE MEMORIJE, posle čega treba pritisnuti          | taster "MENI" 🗔 , odabrati 🗾 i |
|--------------------------------------------------------|--------------------------------|
|                                                        |                                |
| ponovo pritisnuti taster "MENI" 🗆 da biste potvrdili s | svoj izbor.                    |

## 9.4 Postavljanje sopstvene melodije zvona

Korisnici mogu da izaberu jednu od melodija zvona koje dolaze sa monitorom, ali takođe mogu dodati i sopstvene mp3 datoteke kao melodiju zvona.

Pratite sledeća uputstva:

Napravite folder sa nazivom *eRingTone* na mikro-SD kartici, a onda iskopirajte mp3 datoteke u taj folder. Stavite mikro-SD karticu u monitor. Odaberite ikonicu PODEŠAVANJA

na osnovnom meniju i pritisnite taster "MENI" <sup>dd</sup> kako biste otvorili interfejs za podešavanja. Odaberite opciju TIP MELODIJE ZVONA, a onda MELODIJA ZVONA ZA OTVORENA VRATA. Pronađite svoju mp3 datoteku, izaberite ga i pritisnite taster "MENI"

kako biste potvrdili svoj izbor.

### 10.Podešavanja sistema 10.1 Podešavanje vremena

Odaberite ikonicu PODEŠAVANJA na osnovnom meniju i pritisnite taster "MENI" kako biste otvorili interfejs za podešavanja, gde možete izabrati opciju SISTEMSKO VREME. Format je sledeći: "Datum: Mesec: Godina: Sati: Minuti: Sekunde:". Kada završite

sa podešavanjem pritisnite taster NAZAD <sup>2</sup>, odaberite POTVRDI i pritisnite taster "MENI"

kako biste sačuvali podešavanja.

## 10.2 Podešavanje lozinke

Odaberite ikonicu PODEŠAVANJA na osnovnom meniju i pritisnite taster "MENI" kako biste otvorili interfejs za podešavanja, gde možete izabrati opciju ZAŠTITA LOZINKOM.

Postoje tri tipa zaštite:

(1) Bez zaštite: Otvaranje svih interfejsa bez lozinke.

(2) Delimična zaštita: Lozinka je potrebna za otvaranje nekih od pod-menija, npr: KONFIGURACIJA UREĐAJA, BRISANJE, RESET, ali ne i za interfejs za podešavanja.

(3) Kompletna zaštita: Lozinka je potrebna za otvaranje interfejsa za podešavanje i svih pod-menija kojima se pristupa odatle.

Napomena:

(1) Kada izaberete tip zaštite unesite lozinku koja treba da ima 4 cifre (podrazumevana lozinka je 0000).

(2) Prilikom unosa lozinke, pritisnite taster # kako biste potvrdili lozinku, a taster \* ako ste pogrešili i treba da obrišete unos.

#### Reset lozinke

Ako zaboravite lozinku, molimo vas da pratite sledeći proces kako biste je iznova postavili.

Restartujte monitor, pritisnite taster "MENI" kako biste otvorili osnovni meni, a zatim odaberite ikonicu PODEŠAVANJA i ponovo pritisnite taster "MENI" u roku od 30 sekundi kako biste otvorili interfejs za poešavanja. Nije potrebno uneti lozinku da biste otvorili interfejs za podešavanja u prvih 30 sekindi prilikom PRVOG pokušaja posle restartovanja monitora. Posle toga odaberite opciju ZAŠTITA LOZINKOM kako biste proverili i promenili lozinku ako je potrebno.

## 10.3 Podešavanje šifre uređaja

Odaberite ikonicu PODEŠAVANJA na osnovnom meniju i pritisnite taster "MENI" kako biste otvorili interfejs za podešavanja. Ovde odaberite opciju KONFIGURACIJA UREĐAJA, izaberite opciju ŠIFRA UREĐAJA, i pritisnite taster "MENI" kako biste označili uređaje šiframa SOBA 1-4.

Glavni monitor, koji je direktno povezan na pozivni panel, mora da ima ŠIFRU UREĐAJA SOBA 1. Podređeni monitori mogu biti SOBA 2-4. Dva monitora ne mogu imati istu ŠIFRU UREĐAJA.

### 10.4 Reset podešavanja

Odaberite ikonicu PODEŠAVANJA na osnovnom meniju i pritisnite taster "MENI" kako biste otvorili interfejs za podešavanja. Ovde odaberite opciju RESET, pritisnite taster "MENI" , i moći ćete da resetujete sledeće podešavanja za: Pozive, Reset budilnika, Nepročitane oznake.

## 10.5 Otključavanje funkcije za podešavanje parametara

Odaberite ikonicu PODEŠAVANJA na osnovnom meniju i pritisnite taster "MENI" kako biste otvorili interfejs za podešavanja. Ovde odaberite opciju KONFIGURACIJA UREĐAJA i pritisnite taster "MENI" kako biste otvorili interfejs za konfiguraciju uređaja.

Otključavanje monitorom: Ako je ova funkcija uključena, možete odabrati ili ili kako biste otključali vrata odnosno kapiju u toku praćenja (tj. monitoringa).

Vreme otključavanja: Molimo vas podesite prema potrebama i specifikacijama brave. Status brave na kapiji: Ako ste instalirali i povezali bravu na kapiji, morate je aktivirati, postaviti vreme otključavanja i tip signala za otključavanje. Podrazumevani režim rada je broj 1. Ako je vaš pozivni panel serije 4D27 ili 4D35, treba podesiti režim rada na broj 2.

# 11. Meni za podešavanja sistema

| BR.                             | Stavka                                                        | Opcije                                                                                                    | Napomena                                                                                                    |
|---------------------------------|---------------------------------------------------------------|----------------------------------------------------------------------------------------------------|----------------------------------------------------------------------------------------------------|
| Podešavanje                     | Nečujno                                                       | U fabričkim podešavanjima ova opcija je isključena.<br>Ako je uključite, monitor se neće oglasiti kada dobijete<br>poziv.                                 |                                                                                                    |
|                                 |                                                               | Ponovi zvono : ako deaktivirate ovu opciju, monitor će<br>zvoniti samo jednom kada dobijete poziv.<br>Melodija zvona za otvorena vrata: Podesite zvono za |                                                                                                    |
| 1                               | ZVUKA                                                         | Tip melodije zvona                                                                                                    | pozivni panel. Imate izbor od 8 melodija.<br>Melodija zvona na interfonu: Podesite melodiju zvona                                  |
|                                 |                                                               |                                                                                                    | za unutrašnje pozive.lmate izbor od 8 melodija.                                                                                    |
|                                 |                                                               | Vreme trajanja zvona                                                                                                    | Irajanje zvona: Mozete podesiti na 10 s - 60 s .                                                                                   |
|                                 |                                                               | Jačina zvona                                                                                                    | Jačina zvuka prilikom poziva s pozivnog panela<br>Jačina zvuka prilikom poziva s drugog monitora                                   |
| 2                               | Datum i<br>vreme dok je<br>uređaj u<br>režimu<br>pripravnosti | Prikaži datum i vreme<br>dok je uređaj u režimu<br>pripravnosti                                                                                           | U fabričkim podešavanjima ova opcija je isključena.<br>Morate da je aktivirate ako vam je potrebna.                                |
|                                 |                                                               | Ne radi ništa                                                                                                    | U ovom režimu, uređaj neće pokrenuti nikakve procese prilikom poziva upućenog sa pozivnog panela.                                  |
| 3 Procesi<br>prilikom<br>poziva | Procesi<br>prilikom                                           | Napravi fotografiju                                                                                                    | Uređaj pravi fotografiju prilikom poziva za pozivnog panela.                                                                       |
|                                 | poziva                                                        | Snimi video                                                                                                    | Uređaj pravi video snimak prilikom poziva sa pozivnog panela.                                                                      |
|                                 |                                                               | Napravi fotografiju i<br>video                                                                                                    | Uređaj pravi fotografiju i video snimak prilikom poziva sa pozivnog panela.                                                        |
| 4                               | Osvetljenost                                                  | Niska/Normalna/Visoka                                                                                                    | Podešavanje osvetljenosti ekrana.                                                                                                  |
|                                 |                                                               |                                                                                                    | Jačina zvuka budilnika: 10% - 100%                                                                                                 |
|                                 |                                                               | Podešavanja                                                                                                    | Budilnik 1, 2, 3, 4, 5, 6.<br>Svaki od budilnika se može podesiti zasebno.                                                         |
|                                 |                                                               |                                                                                                    | Status: funkcija može biti uključena ili isključena                                                                                |
| 5                               |                                                               |                                                                                                    | Tip budilnika: nedeljno/mesečno/godišnje/jednom                                                                                    |
| 5                               | Budilnik                                                      |                                                                                                    | budilnika. Format: Godina/Mesec/Dan/Sati/Minuti                                                                                    |
|                                 |                                                               |                                                                                                    | Melodija zvona budilnika: Imate izbor od 8 melodija                                                                                |
|                                 |                                                               |                                                                                                    | Ponovi svake nedelje (moguce samo ako je tip<br>budilnika podešen na "nedeljno"):<br>Podešavanje dana u nedelji.                   |
|                                 |                                                               | Vreme uključivanja<br>čuvara ekrana                                                                                                    | Svakih 1/2/5/10/30 minuta.                                                                                                    |
|                                 |                                                               | Uključi ekran prilikom<br>detekcije pokreta                                                                                                    | U fabričkim podešavanjima ova opcija je isključena.<br>Ako je aktivirate, ekran će bit uključen u slučaju<br>detektovanog pokreta. |
|                                 |                                                               |                                                                                                    | Status: Uključivanje tj. Isključivanje DVR funkcije                                                                                |
| 6 DVR fu                        | Podešavanja<br>DVR funkcije                                   | Vremenski interval: 1.2.3                                                                                                    | Vreme početka: vreme kada aktivnost DVR funkcije<br>počinje                                                                        |
|                                 |                                                               |                                                                                                    | Vreme završetka: vreme kada se aktivnost DVR funkcije završava                                                                     |
|                                 |                                                               |                                                                                                    | Izvor snimka: Odabiranje uređaja za snimanje -<br>možete odabrati VRATA 1 ili 2, kao i CCTV sistem 1<br>ili 2                      |
|                                 |                                                               |                                                                                                    | Frekvencija: 1/2/5/8/10fps.                                                                                                    |

|      |                                |                                                                  | Uključivanje DVR funkcije za detekciju pokreta<br>Osetljivost DVR detektora pokreta: niska, normalna,<br>visoka.                                                                                                    |  |
|------|--------------------------------|------------------------------------------------------------------|----------------------------------------------------------------------------------------------------|--|
| 7    | Zaštita<br>lozinkom            | Režim zaštite                                                    | Bez zaštite: Otvaranje svih interfejsa bez lozinke.<br>Delimična zaštita: Lozinka je potrebna za otvaranje<br>zaštićenih pod-menija u interfejsu za podešavanja.<br>Kompletna zaštita: Lozinka je potrebna za otvaranje<br>interfejsa za podešavanje i svih pod-menija kojima se<br>odatle pristupa. |  |
| 8    | Sistemsko<br>vreme             | Format:Dan:Mesec:Godin<br>a:Sati:Minuti:Sekunde                  | Podešavanje datuma i vremena sistema.                                                                                                    |  |
|      |                                | Šifra uređaja                                                    | SOBA1 je rezervisana samo za glavni monitor.<br>SOBA 2 - 4 su rezervisane za podređene monitore.                                                                                                    |  |
|      |                                | Konfiguracija CCTV<br>sistema                                    | Status kanala 1: Aktiviran ili Deaktiviran<br>Tip video signala kanala 1: Auto/AHD/TVI/CVI<br>Status kanala 2: Aktiviran ili Deaktiviran<br>Tip video signala kanala 2: Auto/AHD/TVI/CVI                                                                                                    |  |
| Konf | Konfiguracija                  | Otključavanje<br>monitorom                                       | Ako je ova funkcija aktivirana, korisnik može da otvori<br>vrata ili kapiju pritiskom na ikonicu OTKLJUČAVANJE<br>u toku monitoringa.                                                                                                    |  |
|      | uređaja                        | Vreme otključavanja                                              | 1s - 25s                                                                                                    |  |
| 9    |                                | Status                                                           | Brava na kapiji može biti aktivirana ili deaktivirana                                                                                                    |  |
|      |                                | Vreme otključavanja                                              | 0.1s - 25s                                                                                                    |  |
|      |                                | Tip signala otključavanja                                        | U fabričkim podešavanjima podrazumevani režim je<br>broj 1. Ako je vaš pozivni panel serije 4D27 ili 4D35,<br>treba podesiti režim rada na broj 2 .                                                                                                    |  |
|      |                                | Dodavanje uređaja za<br>monitoring u interfejs za<br>monitoring  |                                                                                                    |  |
|      |                                | Brisanje uređaja za<br>monitoring iz interfejsa<br>za monitoring |                                                                                                    |  |
| 10   | Jezik                          | Engleski (po fabričkim<br>podešavanjima)                         |                                                                                                    |  |
| 11   | Čuvanje<br>rezervnih<br>kopija |                                                                  | Čuvanje datoteka iz interne memorije na mikro-SD kartici.                                                                                                    |  |
|      |                                | Obriši fotografije iz<br>interne memorije                        |                                                                                                    |  |
|      |                                | Obriši audio snimke iz<br>eksterne memorije                      |                                                                                                    |  |
| 12   | Brisanje                       | Obriši fotografije iz<br>eksterne memorije                       |                                                                                                    |  |
|      |                                | Obriši video snimke iz<br>eksterne memorije                      |                                                                                                    |  |
|      |                                | Obriši sav sadržaj<br>eksterne memorije                          |                                                                                                    |  |
|      | Reset                          | Resetuj podešavanja poziva                                       |                                                                                                    |  |

| 13 |              | Resetuj podešavanja<br>budilnika                      |  |
|----|--------------|-------------------------------------------------------|--|
|    |              | Resetuj nepročitane<br>oznake u internoj<br>memoriji  |  |
|    |              | Resetuj nepročitane<br>oznake u eksternoj<br>memoriji |  |
|    |              | Resetuj sve nepročitane<br>oznake                     |  |
| 14 | Opis uređaja | Verzija programa                                      |  |
|    |              | Nadogradnja programa                                  |  |

#### Napomena:

Kada je uključeno prikazivanje datuma i vremena dok je uređaj u režimu pripravnosti, čuvar ekrana se uključuje ako je uređaj neaktivan 4 sata.

## 12. Specifikacije

| BR. | Stavke                         | Opis                                         |
|-----|--------------------------------|----------------------------------------------|
| 1   | LCD ekran                      | 7 inča, digitalni (800*480)                  |
| 2   | Tip interfona                  | Bez slušalice                                |
| 3   | Komunikacija                   | 4-žična                                      |
| 4   | Zvuk                           | 300mVp-p(1KHz, opterećenje 300Ohm)           |
| 5   | Distorzija zvuka               | Manje od 3%                                  |
| 6   | Udaljenost                     | 30m(RVVP4*0.5mm <sup>2</sup> )               |
|     |                                | 100m(RVVP3*0.5mm <sup>2</sup> +SYV75-3)      |
| 7   | Video                          | 1Vp-p 75Ohm (unos)                           |
| 8   | Tasteri                        | Ekran osetljiv na dodir                      |
| 9   | Broj podržanih pozivnih panela | 2                                            |
| 10  | Broj podržanih CCTV sistema    | 2                                            |
| 11  | Komunikacija između monitora   | Da                                           |
| 12  | Broj podređenih monitora       | Maksimum 3                                   |
| 13  | Radni napon                    | DC15V, maksimum 1A                           |
| 14  | Potrošnja energije             | 9W ( maksimum ),1.5W (u režimu pripravnosti) |
| 15  | Radna temperatura              | -10°C ~ +40°C                                |
| 16  | Temperatura skladištenja       | -30°C ~ +60°C                                |
| 17  | Dimenzije                      | 185*127*17MM                                 |